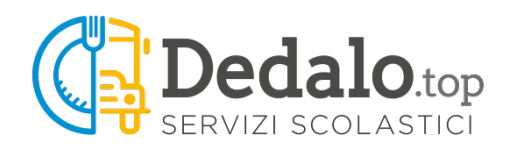

## NOTE SUL PAGAMENTO DEI SERVIZI SCOLASTICI TRAMITE MYPAY

Nell'esempio che segue parleremo di un bambino iscritto ai servizi di mensa e trasporto scolastico.

Cliccando sulla voce di menù **'pagoPA pagamenti'** appare una videata che elenca le scadenze non ancora pagate e, in caso di iscrizione alla mensa scolastica, il saldo del borsellino mensa con la possibilità di eseguire una ricarica.

Nell'esempio il genitore decide di caricare 100,00 euro nel borsellino mensa e di pagare la rata di iscrizione al trasporto.

Per fare questo deve spuntare la riga '**MENSA - BORSELLINO**' e digitare 100 nella casella importo. Deve anche spuntare la riga '**TRASPORTO - ISCRIZIONE TRASPORTO**'.

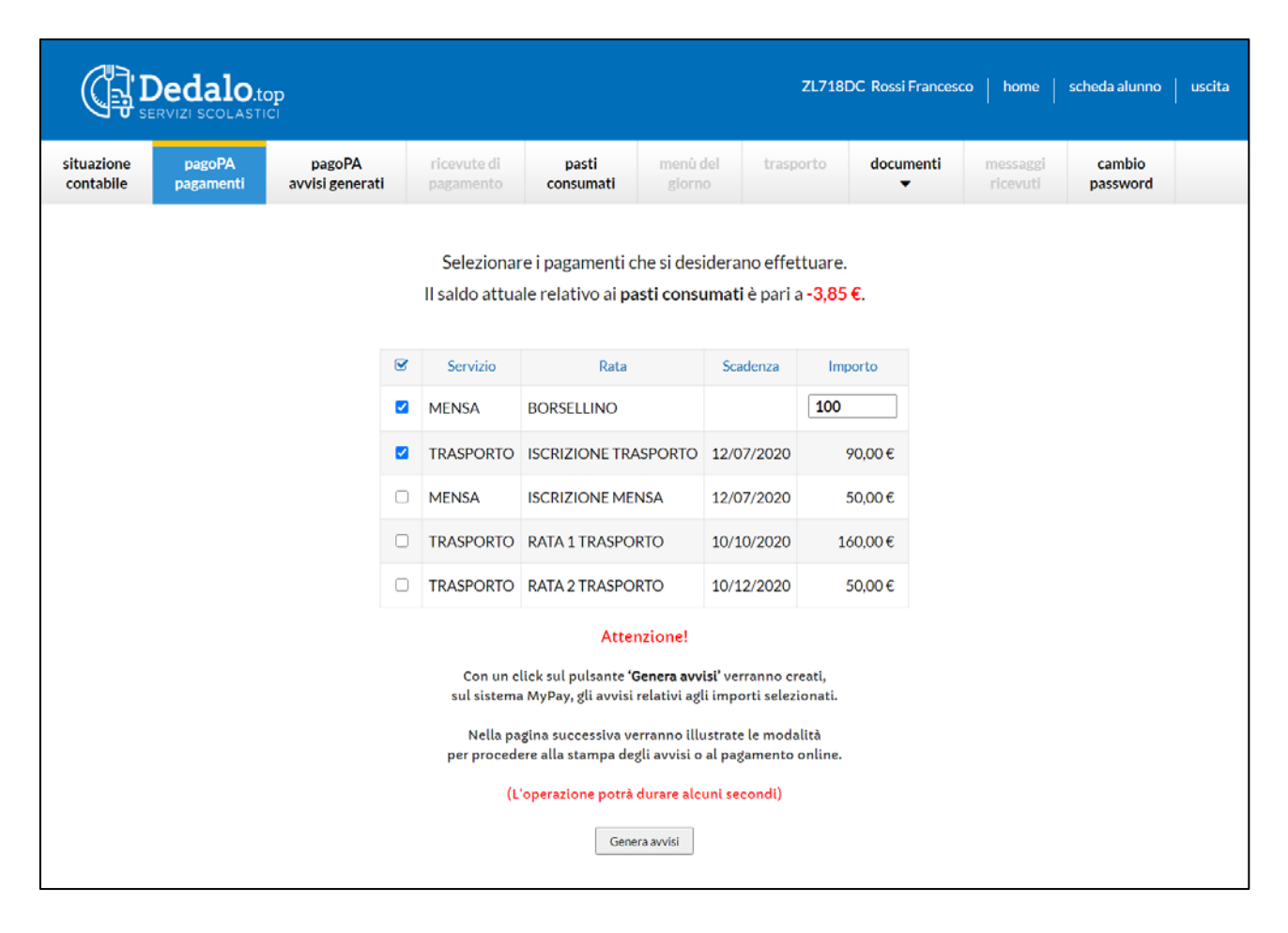

A questo punto non resta che cliccare sul pulsante 'Genera avvisi'.

Dopo aver generato l'avviso (o gli avvisi) è possibile accedervi subito tramite la videata proposta:

| ( <b>]</b>              |                                                     | O.top                       |            |                          |                    |              | ZL718[                | DC Rossi Franceso | :o   home            | scheda alunno      | uscita |
|-------------------------|-----------------------------------------------------|-----------------------------|------------|--------------------------|--------------------|--------------|-----------------------|-------------------|----------------------|--------------------|--------|
| situazione<br>contabile | pagoPA<br>pagament                                  | pagoPA<br>i avvisi generati |            | ricevute di<br>pagamento | pasti<br>consumati | menù<br>gior | i del trasporto<br>no | documenti<br>T    | messaggi<br>ricevuti | cambio<br>password |        |
|                         | Sono stati generati i seguenti avvisi di pagamento: |                             |            |                          |                    |              |                       | Scarica           | Paga                 |                    |        |
|                         |                                                     | 00111210                    |            |                          | Statenza           | in por co    | Could for             | avviso            | online               |                    |        |
|                         |                                                     | MENSA                       | BORSELLINC | )                        |                    | 100,00€      | 0130008000000921      | ß                 | Θ                    |                    |        |
|                         |                                                     | TRASPORTO                   | ISCRIZIONE | TRASPORTO                | 12/07/2020         | 90,00€       | 0130008000001022      | ß                 | 0                    |                    |        |
|                         |                                                     |                             |            |                          |                    |              |                       |                   |                      |                    |        |

oppure in un secondo momento dalla voce di menù 'pagoPA avvisi generati'.

## I PAGAMENTI DEVONO ESSERE EFFETTUATI ENTRO LA DATA DI SCADENZA PRESENTE SULL'AVVISO GENERATO DOPO TALE DATA NON SONO PIÙ PAGABILI E DEVONO ESSERE RICREATI

Con un click sull'icona **'Scarica avviso'** viene creato e scaricato un documento in formato PDF (simile a quello a fianco) pagabile tramite: banca, uffici postali, ricevitorie, tabaccai, Bancomat oppure con l'APP della vostra banca.

L'elenco completo dei prestatori di servizi è visualizzabile con un click su **'Operatori abilitati'.** 

| pagoPH AVVISO DI PAGAMENTO                                                                                                    |                                                                                                    |
|----------------------------------------------------------------------------------------------------|----------------------------------------------------------------------------------------------------|
| TRASPORTO - ISCRIZIONE TRASP<br>12/07/2020 euro 90                                                                                                    | ORTO scadenza                                                                                                    |
| ENTE CREDITORE Cod. Fiscale 0025108023                                                                                                    | 0 DESTINATARIO AVVISO cod. Fiscale RSSFNC11E14L781R                                                                                                    |
| Comune di Negrar di Valpolicella                                                                                                    | ROSSI FRANCESCO                                                                                                    |
| Piazza Vittorio Emanuele II 37 37024 Negrar di<br>Valpolicella (VR)                                                                                                    |                                                                                                    |
| QUANTO E QUANDO PAGARE?                                                                                                    | DOVE PAGARE %sta dei canali di pagamento su www.agid.gov.it/pagopa                                                                                                    |
| 90,00 Euro entro il 22/08/2020<br>Puci pagare con <b>una unica rata</b> .                                                                                                    | PAGA SUL SITO O CON LE APP<br>del tuo Ente Creditore, di Poste Italiane, della tua<br>Banca o degli altri canali di pagamento. Potrai pagare<br>con carte: conto corrente. Cell L.                                                                                                    |
| L'importo è aggiornato automaticamente dal sistema e potrebbe<br>subire variazioni per eventuali sgravi, note di credito, indennità di<br>mora, sanzioni o interessi, eoc. Un operatore, il sito o l'app che<br>userati i potrebbero quindi chiedere una cilira diversa da quella qu<br>indicata.           | PAGA SUL TERRITORIO<br>In tutti gli Uffici Postali, in Banca, in Ricevitoria, dal<br>Tabaccalo, al Bancomat, al Supermercato.<br>Potrai pagare in contanti, con carte o conto corrente.                                                                                                    |
| Utilizza la porzione di avviso relativa al can                                                                                                    | ale di pagamento che preferisci.                                                                                                    |
| BANCHE E ALTRI CANALI                                                                                                    | RATA UNICA entro il 22/08/2020                                                                                                    |
| Oui accanto trovi il codice OR e<br>il codice interbancario CBILL per<br>pagare attraverso il circuito<br>bancario e gli atti canali di<br>pagamento ablitati.                                                                                                    | Destinatario     ROSSI FRANCESCO     Euro     90,00       Ente Creditore     Comune di Negrar di Valpolicella     Statistica     Statistica |
|                                                                                                    |                                                                                                    |
| Posteitaliane Sul C/C n.                                                                                                    | HATA UNICA entro II 22/08/2020                                                                                                    |
| Difference     Intestato a     Comu       Bolletino Postale pagabile in tutti<br>digital abilitati de Qatanti fisici o<br>digital abilitati de Poste taliane e<br>dell'Enter Creditore     Destinatario     ROS       AUT. DISSESSOEN Pr.Port.4004<br>DEL 310 2017     Codice Arviso     3013 0008     0000 | te di Negrar di Valpolicella<br>SI FRANCESCO<br>TRASPORTO - ISCRIZIONE TRASPORTO scadenza<br>1207/2020 etro 90<br>Tipo Cod. Fiscale Ente Creditore<br>0010 22 P1 00251080230                                                                                                    |

Per pagare online click sull'icona 'Paga online' per accedere alla seguente pagina di MyPay:

| pagoPA mypay                             |                                                                                                    |                  |                                |               |
|------------------------------------------|----------------------------------------------------------------------------------------------------|------------------|--------------------------------|---------------|
| Portale dei Pagamenti de                 | ella Regione del Veneto                                                                                                    |                  |                                |               |
|                                          | Carrello : elenco dov                                                                                                    | uti nel carrello |                                |               |
| Causale Versamento                       |                                                                                                    | Importo          | Valuta                         | Data Scadenza |
| TRASPORTO - ISCRIZIONE TRASPORTO scadenz | a 12/07/2020 euro 90,00                                                                                                    | 90,00            | EUR                            | 22/08/2020    |
|                                          | Procedi con il pagameto<br>Pagamento or<br>Potrai scegliore una delle modalità di pagamente<br>(carta di credito, home banking e altre) e identifi<br>perfezionare il pagamento.<br>Ti sarà richiesto di compilare l'anagrafica del so<br>Tanagrafica del soggetto versante. Successivame<br>banca scetta per effettuare il pagamento. | nto online       | PA(8)<br>uale<br>ente<br>folla |               |
|                                          | D Abbandona e svu                                                                                                    | iota carrello    |                                |               |

Con un click sul pulsante '**Procedi con il pagamento online'** si accede alla pagina che presenta già compilati tutti i campi anagrafici.

| agen mýpay                                                                                                    |                                                                                                    |                          |                    |
|----------------------------------------------------------------------------------------------------|----------------------------------------------------------------------------------------------------|--------------------------|--------------------|
| Portale dei Pagamenti della                                                                                                    | Regione del Veneto                                                                                                    |                          |                    |
| 🛃 Comune di Negrar di Valpolice                                                                                                    | lla                                                                                                    |                          |                    |
| Anag                                                                                                    | rafica : dati anagrafici (                                                                                                    | del soggetto intestatari | D                  |
| <b></b>                                                                                                    |                                                                                                    | E                        | <b>D</b>           |
| Anagrafica Riep                                                                                                    | ilogo Scelta PS                                                                                                    | SP Pagamento             | Esito              |
| Anagrafica soggetto intestatario                                                                                                    |                                                                                                    |                          |                    |
| Il soggetto intestatario o soggetto debitore è colui ci<br>dell'Ente Creditore, ovvero effettua un pagamento o<br>servizio o una certificazione. Rappresenta il soggett<br>debitore di somme di denaro nei contronti della Pub | he ha contratto un debito a favore<br>di sua iniziativa per ottenere un<br>to (persona Fisica o Giuridica)<br>bilica Amministrazione. |                          |                    |
| Anagrafica:                                                                                                    |                                                                                                    |                          |                    |
| ROSSI FRANCESCO                                                                                                    | 0                                                                                                    |                          |                    |
| Tipo soggetto: Soggetto Fisico Codice fiscale / Partita Iva: RSSFNC11E14L781R                                                                                                    | e                                                                                                    |                          |                    |
| * Email:                                                                                                    |                                                                                                    |                          |                    |
| rossi@gmail.com                                                                                                    | 0                                                                                                    |                          |                    |
| Indirizzo:                                                                                                    |                                                                                                    |                          |                    |
| VIA CAMARELE                                                                                                    | 0                                                                                                    |                          |                    |
| Civico:<br>13<br>CAP:<br>37024                                                                                                    |                                                                                                    |                          |                    |
| Nazione:                                                                                                    |                                                                                                    |                          |                    |
| ITALIA 🗸 🖌                                                                                                    |                                                                                                    |                          |                    |
| Provincia:                                                                                                    |                                                                                                    |                          |                    |
| VERONA V                                                                                                    |                                                                                                    |                          |                    |
| Località:                                                                                                    |                                                                                                    |                          |                    |
| Selezionare un comune 🛛 🖌 🛛 🖌 🖌 🖌 🖌                                                                                                    |                                                                                                    |                          |                    |
| 8 Abbandona                                                                                                    |                                                                                                    |                          | Indietro Procedi 🕥 |

Click sul pulsante 'Procedi'.

Si accede alla seguente pagina che riepiloga i dati inseriti.

| pagoPH mypay                                   |                                   |                                    |                         |                               |                       |  |  |  |  |
|------------------------------------------------|-----------------------------------|------------------------------------|-------------------------|-------------------------------|-----------------------|--|--|--|--|
| Portale dei Pagamenti della Regione del Veneto |                                   |                                    |                         |                               |                       |  |  |  |  |
| 🛃 Comune di Negrar d                           | di Valpolicella                   |                                    |                         |                               |                       |  |  |  |  |
|                                                | Riepilogo : rev                   | visione finale dei da              | ti di pagamen           | to                            |                       |  |  |  |  |
| Anagrafica                                     | Riepilogo                         | Scelta PSP                         | Pagamer                 | ito                           | Esito                 |  |  |  |  |
| Causale Versamento                             |                                   |                                    | Importo                 | Valuta                        | Data Scadenza         |  |  |  |  |
| TRASPORTO - ISCRIZIONE TRASPOR                 | TO scadenza 12/07/2020 euro 90,00 |                                    | 90,00                   | EUR                           | 22/08/2020            |  |  |  |  |
| Anagrafica soggetto intestatario<br>Anagrafica | ROSSI FF                          | RANCESCO                           |                         |                               |                       |  |  |  |  |
| Codice fiscale / Partita Iva                   | RSSFNC                            | 11E14L781R                         |                         |                               |                       |  |  |  |  |
| Email                                          | rossi@gm                          | ADELE                              |                         |                               |                       |  |  |  |  |
| Civico                                         | 13                                | ARELE                              |                         |                               |                       |  |  |  |  |
| CAP                                            | 37024                             |                                    |                         |                               |                       |  |  |  |  |
| Nazione                                        | ITALIA                            |                                    |                         |                               |                       |  |  |  |  |
| Provincia                                      | VERONA                            | 1                                  |                         |                               |                       |  |  |  |  |
| Località                                       |                                   |                                    |                         |                               |                       |  |  |  |  |
| Attenzione: cliccando sul p Abbandona          | ulsante "Procedi al pagamento"    | verrai reindirizzato alla scelta d | el Prestatore di Serviz | di Pagamento.<br>Indietro Pro | cedi al pagamento 🛭 € |  |  |  |  |

Con un click sul pulsante 'Procedi al pagamento €' si accede al portale dei pagamenti 'pagoPA'.

| pagoPf | Comune di Negrar di Valpolicella<br>/RFB/01300080000001123/90.00/TXT/TRASPORTO - ISCRIZIONE TRASPORTO scadenza 12/07/2020 euro 90,00<br>90,00€ | Annulla |
|--------|----------------------------------------------------------------------------------------------------|---------|
|        | IT ~                                                                                                    |         |
|        | pagoPA                                                                                                    |         |
|        | Entra con SPID                                                                                                    |         |
|        | Non hai SPID? Scopri di più                                                                                                    |         |
|        | Entra con la tua email                                                                                                    |         |
|        |                                                                                                    |         |

Chi possiede lo SPID (il *Sistema Pubblico di Identità Digitale*) può proseguire con un click sul pulsante **'Entra con SPID'**, altrimenti procedere con un click sul pulsante **'Entra con la tua email'**.

Successivamente compare la videata di accettazione dell'informativa sul trattamento dei dati personali, a seguire la schermata per selezionare la modalità di pagamento.

| pagoPA | Comune di Negrar di Valpolicella<br>/RFB/01300080000001123/90.00/TXT/TRASPORTO - ISCRIZIONE TRASPORTO scadenza 12/07/2020 euro 90,00<br>90,00€ | Annulla |
|--------|----------------------------------------------------------------------------------------------------|---------|
|        | Come vuoi pagare?                                                                                                    |         |
|        | Carta di credito/debito                                                                                                    |         |
|        | Conto corrente                                                                                                    |         |
|        | Altri metodi di pagamento                                                                                                    |         |
|        |                                                                                                    |         |

- **Carta di credito/debito** per pagamenti con carte: *Mastecard*, *Maestro*, *Visa*, *Visa* Electron e American Express.
- Conto corrente per eseguire un bonifico.
- Altri metodi di pagamento per pagamenti con: Postepay, Satispay, PayPal, Bancomat Pay, iconto.

## **PAGAMENTO ON-LINE: CARTA DI CREDITO/DEBITO**

| pagoPA | Comune di Negrar di Valpolicella<br>/RFB/01300080000001123/90.00/TXT/TRASPORTO - ISCRIZIONE TRASPORTO scadenza 12/07/2020 euro 90,00<br>90,00€ |
|--------|----------------------------------------------------------------------------------------------------|
|        | pagoPA accetta queste carte di credito/debito                                                                                                  |
|        | nome e cognome                                                                                                    |
|        | scadenza (mm/aa)                                                                                                    |
|        | Continua                                                                                                    |

Attualmente vengono accettate le carte: *Mastecard*, *Maestro*, *Visa*, *Visa Electron e American Express*. Dopo aver inserito i dati della carta di credito, click sul pulsante **'Continua'**. A questo punto compare una videata che espone l'importo della commissione e il totale.

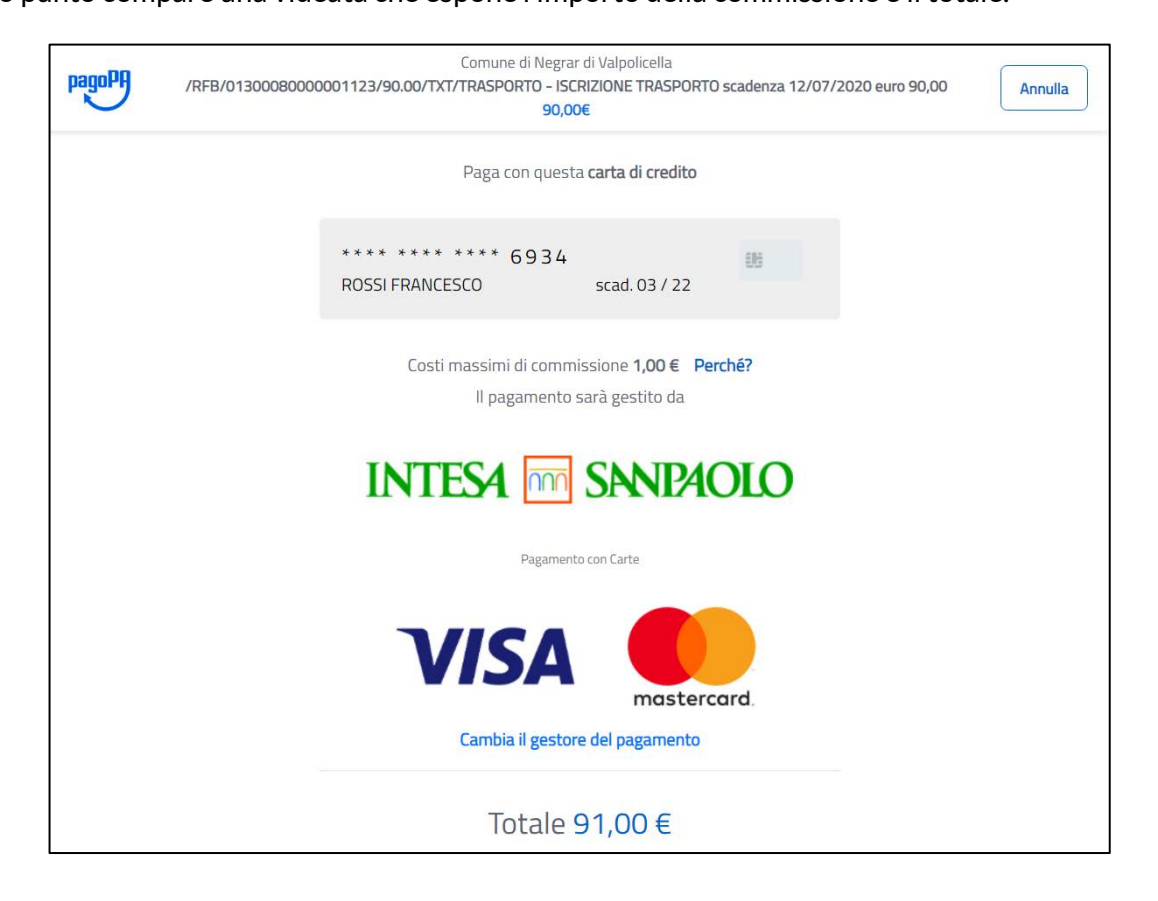

Il pagamento può essere effettuato indipendentemente dalla banca che ha emesso la propria carta di credito, <u>per verificare se esiste la possibilità di pagare minori commissioni</u> click su **'Cambia il gestore del pagamento'**.

# **PAGAMENTO ON-LINE: CONTO CORRENTE**

Se si desidera eseguire un bonifico, nella schermata in cui viene chiesto **'Come vuoi pagare?'** selezionare **'Conto corrente'**.

Nella prima videata compaiono gli Istituti di pagamento aderenti a pagoPA, se non trovate la vostra banca vi consigliamo di cliccare sul box con il logo '**MyBank**'.

| pagoPA | Comune di Negrar di Valpolicella<br>/RFB/01300080000001123/90.00/TXT/TRASPORTO - ISCRIZIONE TRASPORTO scadenza 12/07/2<br>90,00€ | 2020 euro 90,00 Annulla |
|--------|----------------------------------------------------------------------------------------------------|-------------------------|
|        | Paga con il tuo <b>conto corrente</b>                                                                                            |                         |
|        | Q cerca la tua banca                                                                                                    | ]                       |
|        | Ordina per: Alfabetico 🗸 Tipo: Crescente 🗸                                                                                       |                         |
|        | Posteitaliane BancoPosta   Conto BP Retail Commissione max 1,00 €                                                                |                         |
|        | Posteitaliane BancoPosta Impresa   Conto BP Impresa Commissione max 1,00 €                                                       |                         |
|        | Banca Popolare<br>di Sondrio                                                                                                    |                         |

Per cercare la vostra banca inserire il nome nel campo '**Seleziona la tua banca**' poi click sul pulsante '**Continua**'. Successivamente, se la vostra banca ha aderito a MyBank, verrete portati nel vostro home banking.

| pagoPA | Comune di Negrar di Valpolicella<br>/RFB/01300080000001123/90.00/TXT/TRASPORTO - ISCRIZIONE TRASPORTO scadenza 12/07/2020 euro 90,00<br>90,00€ | a |
|--------|----------------------------------------------------------------------------------------------------|---|
|        | Seleziona la tua banca.                                                                                                    |   |
|        | MyBank                                                                                                    |   |
|        |                                                                                                    |   |

### **PAGAMENTO ON-LINE: ALTRI METODI DI PAGAMENTO**

In alternativa dalla schermata in cui viene chiesto **'Come vuoi pagare?'** selezionare **'Altri metodi di pagamento'** per eseguire il pagamento con: *Postepay, Satispay, PayPal, Bancomat Pay, iconto.* 

#### SITUAZIONE CONTABILE E RICEVUTE DI PAGAMENTO

Dopo un paio di giorni Dedalo riceverà le informazioni dell'avvenuto pagamento e aggiornerà la **'Situazione contabile'**, <u>non serve perciò portare nessun documento in Comune</u>.

La **ricevuta ufficiale di pagamento in formato PDF**, valida ai fini fiscali per eventuali detrazioni nella denuncia dei redditi, si potrà scaricare tramite un link presente in un messaggio di posta elettronica inviato da MyPay.

In ogni caso sarà possibile eseguire il download delle ricevute direttamente da Dedalo nella sezione 'Ricevute di pagamento'.

|                         | Dedalo.to           | <b>op</b><br>Ci        |                    |                 |                   |                    |     | ZL718   | 3DC Rossi Franc | esco   home          | scheda alunno      | uscita |
|-------------------------|---------------------|------------------------|--------------------|-----------------|-------------------|--------------------|-----|---------|-----------------|----------------------|--------------------|--------|
| situazione<br>contabile | pagoPA<br>pagamenti | pagoPA<br>avvisi gener | ricev<br>ati pagar | ute di<br>mento | pasti<br>consumat | menù del<br>giorno | tra | isporto | documenti<br>T  | messaggi<br>ricevuti | cambio<br>password |        |
|                         |                     |                        |                    |                 |                   |                    |     |         |                 |                      |                    |        |
|                         |                     |                        | Data               | Modalità di     | l pagamento       | IUV                |     | Importo | Download        |                      |                    |        |
|                         |                     |                        | 23/07/2020         | PAGOPA          |                   | 01300080000000     | 921 | 100,00  | <b>m</b> ýpay   |                      |                    |        |
|                         |                     |                        | 23/07/2020         | PAGOPA          |                   | 01300080000001     | 022 | 90,00   | mýpay           |                      |                    |        |
|                         |                     |                        |                    |                 |                   |                    |     |         |                 |                      |                    |        |
|                         |                     |                        |                    |                 |                   |                    |     |         |                 |                      |                    |        |
|                         |                     |                        |                    |                 |                   |                    |     |         |                 |                      |                    |        |
|                         |                     |                        |                    |                 |                   |                    |     |         |                 |                      |                    |        |
|                         |                     |                        |                    |                 |                   |                    |     |         |                 |                      |                    |        |